# **Consultar Transferências**

Esta funcionalidade permite consultar as transferências de imóveis, podendo ser acessada no caminho:Gsan > Cobranca > Consultar Transferências.

Ao selecionar esta funcionalidade, o sistema exibe a tela de filtro abaixo. Informe os parâmetros que julgar necessários e clique no botão **Consultar**.

|                           |                                      | Gsan -> Cobrand | a -> Consultar Transferencias |
|---------------------------|--------------------------------------|-----------------|-------------------------------|
| Consultar Transf          | erências                             |                 |                               |
| Para consultar a(s) trans | sferências, informe os dados abaixo: |                 |                               |
| lmóvel Origem:            | R                                    |                 | Ø                             |
| Imóvel Destino:           | R                                    |                 | Ø                             |
| Data Transferência:       | a                                    | 💷 (dd/mm/aaaa)  |                               |
| Usuário:                  | R                                    |                 | Ø                             |
| Limpar                    |                                      |                 | Consultar                     |
|                           |                                      |                 |                               |
|                           |                                      |                 |                               |
|                           |                                      |                 |                               |
|                           |                                      |                 |                               |
|                           |                                      |                 |                               |
|                           |                                      |                 |                               |

# **Preenchimento dos Campos**

| Campo         | Preenchimento dos Campos                                                                                                    |
|---------------|----------------------------------------------------------------------------------------------------|
| Imóvel Origem | Informe a matrícula do imóvel de origem, ou clique no botão 🔍, link Pesquisar<br>Imóvel, para selecionar a matrícula desejada. A identificação do imóvel será<br>exibida no campo ao lado. |
|               | Para apagar o conteúdo do campo, clique no botão 📎 ao lado do campo em<br>exibição.                                                                                                    |

| Campo              | Preenchimento dos Campos                                                                                                    |  |
|--------------------|----------------------------------------------------------------------------------------------------|--|
| Imóvel Destino     | Informe a matrícula do imóvel de destino, ou clique no botão 🕵, link Pesquisar<br>Imóvel, para selecionar a matrícula desejada. A identificação do imóvel será<br>exibida no campo ao lado.                                                         |  |
|                    | Para apagar o conteúdo do campo, clique no botão 📎 ao lado do campo em<br>exibição.                                                                                                    |  |
| Data Transferência | Informe as datas referentes, no formato dd/mm/aaaa (dia, mês, ano), ou clique<br>no botão 🛄, link Pesquisar Data - Calendário, para selecionar as datas desejadas.                                                                                  |  |
| Usuário            | Informe o código do usuário, ou clique no botão R, link Pesquisar Usuário, para selecionar o usuário desejado. O nome do usuário será exibido no campo ao lado.<br>Para apagar o conteúdo do campo, clique no botão S ao lado do campo em exibição. |  |

Esta tela será exibida como resultado da consulta, com base nos parâmetros informados.

#### Cob - ConsultarTransferencias - TelaRes.png

Ao clicar no botão |alt="Impressora2.jpg", tela "Consultar Transferências", acima, o sistema gera o relatório "TRANSFERÊNCIAS", conforme modelo abaixo.

### MODELO DO RELATÓRIO: TRANSFERÊNCIAS

#### Cob - ConsultarTransferencias - TelaRel.png

= Funcionalidade dos Botões =

(% height="205" width="821" %)

=Botão |alt="Lupa.gif" |alt="Borracha.gif" |alt="Calendario.gif" |alt="Limpar.jpg" |alt="Consultar.png" Voltar.jpg |alt="Impressora2.jpg"

Clique aqui para retornar ao Menu Principal do GSAN

## From: https://www.gsan.com.br/ - Base de Conhecimento de Gestão Comercial de Saneamento

Permanent link:

https://www.gsan.com.br/doku.php?id=ajuda:cobranca:consultar\_transfer encias&rev=1441392264

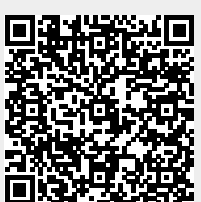

Last update: **31/08/2017 01:11**